## IV. ANALYSE des DONNEES AVEC le MODULE ANALYSE

Le module **ANALYSE Des Données** permet de visualiser les données, de calculer des fréquences, des tableaux croisés, des statistiques, de tester des modèles et de produire différents types de graphiques. Il s'utilise en entrant des commandes. Ces commandes peuvent être tapées une par une à partir du clavier, ou sélectionnées avec la souris, à partir d'une liste.

# Pour lancer le module ANALYSE Des DONNEES

🕼 Cliquez sur le bouton <u>A</u>nalyse Des Données dans la fenêtre d'accueil d'Epi Info.

# Andys Description Data Description Description Descreseription D

# L'écran du module ANALYSE Des DONNEES

L'écran du module ANALYSE Des DONNEES comporte trois fenêtres: la fenêtre "Analyse" sur la gauche, montrant toutes les commandes disponibles; la fenêtre "Produit d'Analyse" où les résultats des commandes utilisées vont apparaître; la fenêtre "Programme Editeur" où les commandes que vous sélectionnez vont s'écrire.

Pour sélectionner des commandes, cliquer dessus dans la fenêtre de gauche, une boîte de dialogue apparaîtra pour compléter la commande qui s'écrira dans l'écran en dessous.

A Pour quitter le module ANALYSE à tout moment, cliquez sur le bouton **Quitter** en haut à gauche.

## Les commandes principales du module ANALYSE Des DONNEES

Pour apprendre à utiliser les commandes principales du module d'analyse, nous allons prendre comme exemple un extrait (incomplet, donc les résultats sont fictifs) d'une enquête réalisée chez des enfants scolarisés en France, pour étudier la relation entre des symptômes respiratoires et allergiques et la pollution atmosphérique des salles de classe de leur école. Ces données sont dans le fichier "Isaac2f.mdb".

# LIRE

Tout d'abord, vous avez besoin de sélectionner la base de données sur laquelle vous allez travailler, avec la commande LIRE.

Pour ouvrir le projet appelé "Isaac2f.mdb":

- Cliquez sur la commande Lire (Importer) depuis la fenêtre de gauche, dans le groupe des commandes
  Données;
- dans la boîte de dialogue LIRE, cliquez sur le bouton Changer le <u>P</u>roject et sélectionnez le projet (ici "Isaac2f.mdb"), dont le nom doit alors apparaître dans le champ appelé <u>Source des Données;</u>
- 🕼 puis choisissez le format **Epi 2000** depuis le menu déroulant appelé "<u>F</u>ormats des données";
- Sélectionnez "**Tout**" dans le champ appelé "Affic<u>h</u>er";
- 🕼 choisissez une vue dans la liste en dessous (ici "principal"), et cliquez sur **OK**.

| yet Actuel                | Baulati Canas Califord   | C 25 MIDD             |
|---------------------------|--------------------------|-----------------------|
| Users David Document      | S Boulon Cours Epilisaa  | C24-M08               |
| rmats des données         |                          |                       |
| pi 2000                   |                          |                       |
| ource des Données         | and and a starting       | and the second second |
| Risers/David/Document     | s/Boulof/Cours Epil/SAA  | C2F.MDB               |
| Afficher                  |                          |                       |
| Questionnaires            | (# Tout                  |                       |
| rincipal                  |                          |                       |
| Changer le Project        | Enropistrer              | ОК                    |
| Changer le <u>Project</u> | Enrogistrer<br>Septement | QК                    |

#### DESTINATION des résultats, FERMER fichier résultats

La commande **Destination** suivie du nom d'un fichier de votre choix, envoie tous les résultats vers ce fichier (de type HTML) et vers l'écran simultanément. Ainsi vous pourrez relire tous les résultats de vos analyses avec n'importe quel éditeur HTML (comme Internet Explorer ou FireFox).

La commande Fermer permet de refermer le fichier résultats après l'avoir rempli.

Pour envoyer tous les résultats vers un fichier appelé "resultats.htm", sur le répertoire "c:\temp\":

- Cliquez sur la commande **Destination** qui se trouve dans la fenêtre de gauche, dans le groupe des commandes **Sortie**;
- dans la boîte de dialogue DESTINATION, dans le champ appelé "Output Filename", cliquez sur le bouton à droite;
- dans la fenêtre de navigation qui apparaît, sélectionner le répertoire dans lequel se trouvera le fichier résultat "c:\temp\", puis tapez le nom du fichier "résultats.htm", et cliquez sur le bouton ouvrir.
- Se retour **sur la** boîte de dialogue DESTINATION, cliquez sur le bouton **OK**.

| ESTINATION              |                          |         |
|-------------------------|--------------------------|---------|
| Output <u>F</u> ilename |                          |         |
| C:\temp\résultats.htm   |                          |         |
| Replace any existing    | g file                   | _       |
| Browse                  | Enregistrer<br>Seulement | Ōĸ      |
| Enlever                 | Aide                     | Annuler |

Pour refermer ensuite le fichier et envoyer les sorties vers l'écran seulement :

- Is cliquez sur la commande Fermer qui se trouve dans la fenêtre de gauche, dans le groupe des commandes Sortie;
- 🕼 dans la fenêtre de dialogue FERMER qui apparaît, cliquez juste sur le bouton OK.

| ERMER                  |                                                                                                    |
|------------------------|----------------------------------------------------------------------------------------------------|
| Stop routing output to | designated file                                                                                                    |
| Enregistrer            | <u>О</u> К                                                                                                    |
| Seulement              | Summer Summer Sum |

#### AFFICHER VARIABLES

Une fois que vous avez sélectionné une table de données, la commande **Afficher variables**, avec l'option "Variables actuellement disponibles", donne le nom de la table, et la liste des variables avec leur nom et leur type.

- Cliquez sur la commande Afficher depuis la fenêtre de gauche "Analyse", dans le groupe des commandes 🖿 Variables;
- dans la boîte de dialogue AFFICHER, sélectionnez "Variables présentement disponibles" dans le menu déroulant appelé "De";

🔊 cliquez sur OK.

| PRICHER                               |                          | -                |
|---------------------------------------|--------------------------|------------------|
| Information for                       | ⊂ Vie <u>w</u> s         | ⊂ <u>I</u> ables |
| De                                    |                          |                  |
| All sale bling and south              | an and discontinue.      | 1.00             |
| -Variables present                    | ement ersponible         | •                |
| -Variables present                    | ement erspondie          | -                |
| -Variables present<br>Oytput to Table | arment erspenitive       | -                |
| -variables present                    | Enrequisirer             |                  |
| -variables present<br>Oytput to Table | Enrogistrer<br>Soulement | ОК               |

 $\Rightarrow$  Résultat de la commande Afficher variables:

| Précégent                                                                                                    | Su                                                                                                    | vant De                                                                            | mier His      | 3<br>torique                     | Querie                                                                                                    | 3<br>Ajouter au Eavori | Imprimer | Maximisgr |
|----------------------------------------------------------------------------------------------------|----------------------------------------------------------------------------------------------------|------------------------------------------------------------------------------------|---------------|----------------------------------|----------------------------------------------------------------------------------------------------|------------------------|----------|-----------|
| Epi Info                                                                                                    |                                                                                                    |                                                                                    |               |                                  |                                                                                                    |                        |          |           |
| Questionnai<br>Compte de l                                                                                     | re Actuelle<br>Enregistri                                                                                         | e: C:/User                                                                         | s David Docum | ents/Boulot/Co<br>Date: 19/10/20 | ours Epi/ISA.<br>10 10:59:53                                                                                   | AC2F.MDB:princi        | pal      |           |
|                                                                                                    |                                                                                                    |                                                                                    |               |                                  |                                                                                                    |                        |          |           |
| ISPLAY D                                                                                                    | BVARIA                                                                                                    | BLES                                                                               |               |                                  |                                                                                                    |                        |          |           |
|                                                                                                    |                                                                                                    |                                                                                    |               |                                  |                                                                                                    |                        |          |           |
| Variable                                                                                                    | Tableau                                                                                                    | Type du champ                                                                      | FormatValen   | Info Spéciale                    | Invite                                                                                                    |                        |          |           |
|                                                                                                    | and a strend                                                                                                    |                                                                                    |               |                                  |                                                                                                    |                        |          |           |
| age                                                                                                    | prescipas                                                                                                    | Nombre                                                                             |               |                                  | age                                                                                                    |                        |          |           |
| age<br>crisessiff                                                                                              | principal                                                                                                    | Nombre<br>Texte                                                                    |               |                                  | age<br>crisessiff                                                                                              |                        |          |           |
| age<br>crisessiff<br>dateestrevue                                                                              | principal<br>principal                                                                                            | Nombre<br>Texte<br>Date                                                            |               |                                  | age<br>crisessiff<br>dateentrevue                                                                              |                        |          |           |
| age<br>crisessiff<br>dateentrevue<br>oczema                                                                    | principal<br>principal<br>principal                                                                               | Nombre<br>Texte<br>Date<br>OuiNon                                                  |               |                                  | age<br>crisessiff<br>dateentrevue<br>eczema                                                                    |                        |          |           |
| age<br>crisessiff<br>dateentrevue<br>eczema<br>identification                                                  | principal<br>principal<br>principal<br>principal                                                                  | Nombre<br>Texte<br>Date<br>OuiNon<br>Nombre                                        |               |                                  | age<br>crisessiff<br>dateentrevue<br>eczema<br>identification                                                  |                        |          |           |
| age<br>crisessiff<br>dateentrevue<br>eczema<br>identification<br>PM2_5                                         | principal<br>principal<br>principal<br>principal<br>principal                                                     | Nombre<br>Texte<br>Date<br>OuiNon<br>Nombre<br>Nombre                              |               |                                  | age<br>crisessiff<br>dateentrevue<br>eczema<br>identification<br>PM2_5                                         |                        |          |           |
| age<br>crisessiff<br>dateentrevue<br>eczema<br>identification<br>PM2_5<br>poids                                | principal<br>principal<br>principal<br>principal<br>principal<br>principal                                        | Nombre<br>Teste<br>Date<br>OsiNon<br>Nombre<br>Nombre<br>Nombre                    |               |                                  | age<br>crisessiff<br>dateentrevue<br>eczema<br>identification<br>PM2_5<br>poids                                |                        |          |           |
| age<br>crisessiff<br>dateentrevue<br>eczema<br>identification<br>PM2_5<br>poids<br>sexe                        | principal<br>principal<br>principal<br>principal<br>principal<br>principal<br>principal                           | Nombre<br>Teste<br>Date<br>OuiNon<br>Nombre<br>Nombre<br>Nombre<br>Teste           |               |                                  | age<br>crisessiff<br>dateentrevue<br>eczema<br>identification<br>PM2_5<br>poids<br>sexe                        |                        |          |           |
| age<br>crisessiff<br>dateentrevue<br>eczema<br>identification<br>PM2_5<br>poids<br>sexe<br>siffements          | principal<br>principal<br>principal<br>principal<br>principal<br>principal<br>principal                           | Nombre<br>Teste<br>Date<br>OuiNon<br>Nombre<br>Nombre<br>Nombre<br>Teste<br>OuiNon |               |                                  | age<br>crisessiff<br>dateentrevue<br>eczema<br>identification<br>PM2_5<br>poids<br>sexe<br>siffements          |                        |          |           |
| age<br>crisessiff<br>dateentrevue<br>eczema<br>identification<br>PM2_5<br>poids<br>sexe<br>siffements<br>taile | principal<br>principal<br>principal<br>principal<br>principal<br>principal<br>principal<br>principal<br>principal | Nombre<br>Texte<br>Date<br>OuiNon<br>Nombre<br>Nombre<br>Texte<br>OuiNon<br>Nombre |               |                                  | age<br>crisessiff<br>dateentrevue<br>eczema<br>identification<br>PM2_5<br>poids<br>sexe<br>siffements<br>taile |                        |          |           |

Le résultat se présente sous forme d'un tableau. Dans la première colonne apparaissent les noms des variables du questionnaire, dans la deuxième le nom du masque de saisie (ici principal) ; puis le type de champ (le type de la variable) ; puis deux colonnes avec des informations complémentaires qui sont vides ici ; enfin apparaît l'invite, soit le texte de la question correspondant à la variable. Le questionnaire principal du projet "Isaac2f.mdb", ressemble à celui créé dans la partie II "Création d'un questionnaire" de ce document (cf p 10). On retrouve le nom des variables de la partie identification : Identification : numéro d'identification ; Dateentrevue : date de l'entrevue ; Age : âge des enfants en année ; Sexe : sexe des enfants.

Le nom des variables de la partie symptômes respiratoires :

Sifflements : avoir des sifflements dans la poitrine ;

crisessiff : la fréquence des sifflements ;

eczema : avoir de l'eczéma.

Trois variables apparaissent en plus par rapport à l'exemple de questionnaire page 10 :

Poids : poids des enfants en kg ;

Taille : taille des enfants en cm ;

 $PM2_5$ : concentration de microparticules de poids moléculaire 2,5 en  $\mu g/m^3$  dans l'air des salles de classe (c'est une mesure de pollution de l'air).

## LISTE

La première étape dans une étude, c'est d'examiner les données visuellement, pour avoir une vue d'ensemble et décider qu'elles sont les analyses appropriées à effectuer. Un tableau avec les observations en ligne et les variables en colonne est utile pour cela. La commande **Liste** permet d'obtenir un tel tableau à partir des enregistrements du fichier de données. La commande **Liste** suivie d'un ou plusieurs noms de variable n'affiche le tableau que de ces variables.

Cliquez sur la commande Liste depuis la fenêtre "Analyse", dans le groupe des commandes Statistiques;

dans la boîte de dialogue LISTE, l'option Grid est sélectionnée dans le champ "Display Mode";
 cliquez sur OK.

| Display Mo<br>⊂ Web (H<br>G Grid<br>⊂ Allow Us | de<br>ML)<br>sdates                                  |
|------------------------------------------------|------------------------------------------------------|
|                                                |                                                      |
|                                                | Display Mo      C Web (H)      Grid      C Allow (b) |

 $\Rightarrow$  Le résultat apparaît dans une nouvelle fenêtre:

| identificati | dateentiev               | age | 10.00 | sittlements | crisessiff | eczena  | poids   | taille  | PM2_5 |  |
|--------------|--------------------------|-----|-------|-------------|------------|---------|---------|---------|-------|--|
| 00001        | 26/10/1999               | 10  | M     | Missing     | Missing    | No      | 41      | 1,54    | 23    |  |
| 200002       | 21/06/1999               | 9   | M     | Masing      | Missing    | No      | 37      | 1,43    | 31    |  |
| 000003       | 26/10/1999               | 10  | M     | Missing     | Missing    | No      | 40      | 1,51    | 23    |  |
| 100004       | 21/06/1999               | 10  | M     | Missing     | Missing    | No      | 50      | 1,43    | 31    |  |
| 100005       | 26/10/1999               | 10  | F.    | Missing     | Missing    | No      | 48      | 1,5     | 23    |  |
| 100006       | 26/10/1999               | 11  | M     | Missing     | Missing    | No      | 34      | 1,51    | 23    |  |
| 100007       | 26/10/1999               | 11  | F     | Missing     | Missing    | No      | 34      | 1,55    | 23    |  |
| 100042       | 11/06/1999               | 10  | M     | Missing     | Missing    | No      | 45      | 1,44    | 13.9  |  |
| 100044       | 11/06/1999               | 12  | 54    | Missing     | Missing    | No      | 34      | 1,43    | 13.9  |  |
| 100046       | 11/06/1999               | 10  | F     | Missing     | Missing    | No      | 30      | 1,45    | 13.9  |  |
| 100066       | 11/06/1999               | 10  | 54    | Missing     | Missing    | Missing | 30      | 1,39    | 11.2  |  |
| 100068       | 11/06/1999               | 10  | F     | Missing     | Missing    | No      | 30      | 1,38    | 11.2  |  |
| 100073       | 22/06/1999               | 9   | F     | Missing     | Missing    | No      | 37      | 1,43    | 23,5  |  |
| 100075       | 22/06/1999               | 9   | M     | Missing     | Missing    | No      | 40      | 1,45    | 23.5  |  |
| 100077       | 11/06/1999               | 10  | F     | Missing     | Missing    | No      | 50      | 1,49    | 11.2  |  |
| 100079       | 11/06/1999               | 10  | M     | Missing     | Missing    | No      | 37      | 1,4     | 11,2  |  |
| 100080       | 11/06/1999               | 10  | F     | Missing     | Missing    | No      | 45      | 1,49    | 11.2  |  |
| 100105       | 25/06/1999               | 10  | M     | Missing     | Missing    | Yes     | 28      | 1,29    | 13.9  |  |
| 100107       | 25/06/1999               | 9   | M     | Missing     | Missing    | Yes     | 44      | 1.34    | 13.9  |  |
| 100108       | 25/06/1999               | 10  | F     | Missing     | Missing    | No      | 32      | 1,49    | 13.9  |  |
| 100109       | 25/06/1999               | 10  | F     | Missing     | Missing    | No      | 47      | 1.53    | 13.9  |  |
| 100111       | 25/06/1999               | 9   | F     | Missing     | Missing    | No      | 33      | 1,42    | 13.9  |  |
| 100167       | 04/06/1999               | 11  | F     | Missing     | Missing    | Missing | Missing | Missing | 14.6  |  |
| 101333       | 21/06/1999               | 11  | F     | Missing     | Missing    | No      | 45      | 1.4     | 20    |  |
| 101513       | 01/06/1999               | 10  | F     | No          | Missing    | No      | 33.5    | 1,37    | 12    |  |
| 101518       | 04/06/1999               | 11  | M     | No          | Missing:   | No      | 37      | 1,48    | 14.6  |  |
| 101519       | 04/06/1999               | 10  | F     | No          | Missing    | No      | 39      | 1.45    | 14.6  |  |
| 101520       | 04/06/1999               | 11  | F     | No          | Missing    | Yes     | 48      | 1.54    | 14,6  |  |
| 101521       | 04/06/1999               | 11  | M     | Missing     | Missing    | No      | 33      | 1,43    | 14.6  |  |
| 101537       | 04/06/1999               | 10  | F     | Missing     | Missing    | Masing  | 34.6    | 1.51    | 10.9  |  |
| 101541       | 04/06/1999               | 11  | M     | No          | Missing    | No      | 42.6    | 1,54    | 10.9  |  |
| 101542       | 04/06/1999               | 9   | M     | No          | Missing    | No      | 34.6    | 1.42    | 10,9  |  |
| 101543       | 04/06/1999               | 10  | M     | No          | Missing    | No      | 35,4    | 1.4     | 10.9  |  |
| 101544       | 04/06/1999               | 10  | £     | No          | Missing    | No      | 40      | 1.38    | 10.9  |  |
| 101546       | 12/10/1999               | 8   | M     | Missing     | Missing    | No      | 27      | 1,29    | 15.6  |  |
| 101554       | 01/06/1999               | 9   | F     | No          | Missing    | No      | 33      | 1.29    | 12    |  |
| 101555       | 01/06/1999               | 9   | M.    | No          | Missing    | No      | 29      | 1,45    | 12    |  |
| 101556       | 01/06/1999               | 9   | F     | No          | Missing    | No      | 27      | 1,4     | 12    |  |
|              | sheet which are shorten. | 4   | 1.1   | 10          | 44         |         | -140 M  | 4.4     | 1.5   |  |

### FREQUENCES

Pour une variable en classes, la commande **Fréquences** va compter le nombre de réponse pour chaque catégorie de la variable, et les fréquences absolues et relatives (en pourcentage), ainsi que l'intervalle de confiance à 95 % (voir en annexe page 71).

- Cliquez sur la commande **Fréquences** depuis la fenêtre "Analyse", dans le groupe des commandes **S**tatistiques;
- dans la boîte de dialogue FREQ, sélectionnez la variable "Sifflements" à partir du menu déroulant appelé "Fréquence de";
- 🔊 cliquez sur OK.

|       |          |      |   | Eréquence de  |                | Stratifier pa | r  |
|-------|----------|------|---|---------------|----------------|---------------|----|
| 111   | freq     | 5    |   |               |                |               |    |
| +     | 29       | 35%  |   | Tout (") Sagt |                |               |    |
| -     | 37       | 65%  |   | siffements    |                | <b></b>       |    |
| fotal | 57       | 1995 |   |               |                |               |    |
| hitpu | et to Te | abie | • |               |                |               |    |
|       |          |      |   | Settings      | Enreg<br>Seule | ment          | QK |
|       |          |      |   |               |                |               |    |

⇒ Les fréquences de la variable "Sifflements" apparaissent alors dans l'écran de sortie des résultats:

#### **MOYENNES** avec une variable

La commande **Moyennes** donne une description des variables numériques continues, avec les valeurs minimale et maximale, la médiane, les quartiles et le mode, la moyenne et la variance (voir les définitions en annexe page 67).

- Cliquez sur la commande **Moyennes** depuis la fenêtre "Analyse", dans le groupe des commandes **S**tatistiques;
- dans la boîte de dialogue MOYENNES, sélectionnez la variable PM2.5 (la concentration en micro particules) de notre exemple de données, depuis le menu déroulant appelé "Means of" (Moyenne de);
- <sup>™</sup> cliquez sur OK.

|                                       | Cross-tat                   | bulate by ⊻a                     | lue of | Stratifier pa               | r                                                      |
|---------------------------------------|-----------------------------|----------------------------------|--------|-----------------------------|--------------------------------------------------------|
| Means of<br>Weight<br>Ogtput to Table | • K<br>HEDGHT<br>620<br>625 | *<br>HL<br>+ -<br>20 40<br>57 60 |        | Options<br>Column<br>Pas de | al Page Settings<br>Is per Page<br>Couverture de Ligne |
|                                       | s                           | ettings                          | Enrog  | ment                        | QK                                                     |
|                                       | 0                           | nlever                           | Ai     | de                          | Annuler                                                |

 $\Rightarrow$  Les statistiques apparaissent dans la fenêtre de sortie des résultats:

| ACours EpADUT37.htm |      |                  |                                                           |                                         |                                                |                                               |                             |  |
|---------------------|------|------------------|-----------------------------------------------------------|-----------------------------------------|------------------------------------------------|-----------------------------------------------|-----------------------------|--|
| 4                   | *    | timier History   | e                                                         | Signet                                  | Ingeimer                                       | Agranda                                       |                             |  |
| 29,3                | 5    | 0,4%             | 96,0%                                                     |                                         |                                                |                                               |                             |  |
| 29,4                | 5    | 0,4%             | 96,3%                                                     |                                         |                                                |                                               |                             |  |
| 29,6                | 5    | 0,4%             | 96,7%                                                     |                                         |                                                |                                               |                             |  |
| 29,9                | 10   | 0,7%             | 97,4%                                                     |                                         |                                                |                                               |                             |  |
| 31                  | 5    | 0,4%             | 97,8%                                                     |                                         |                                                |                                               |                             |  |
| 31,2                | 5    | 0,4%             | 98,2%                                                     |                                         |                                                |                                               |                             |  |
| 31,4                | 5    | 0,4%             | 98,5%                                                     |                                         |                                                |                                               |                             |  |
| 33                  | 10   | 0,7%             | 99,3%                                                     |                                         |                                                |                                               |                             |  |
| 35                  | 5    | 0,4%             | 99,6%                                                     |                                         |                                                |                                               |                             |  |
| 70,3                | 5    | 0,4%             | 100,0%                                                    |                                         |                                                |                                               |                             |  |
| Total               | 1366 | 100,0%           | 100,0%                                                    |                                         |                                                |                                               |                             |  |
|                     |      | 1<br>Mini<br>5,4 | Obs Total<br>1366 22699,20<br>mum 25% 1<br>1000 11,5000 1 | Moye<br>00 16,61<br>dédane<br>(4,9000 1 | ne Varian<br>173 49,239<br>75% Mi<br>19,8000 7 | e Ecart ty<br>4 7,01<br>ccimum 3<br>0,3000 10 | npe<br>71<br>Mode<br>0,2000 |  |

## TABLEAUX

La commande **Tableaux** donne des tableaux croisés avec les statistiques pour tester l'association entre deux variables qualitatives (voir en annexe pages 68 à 70). Elle compte le nombre d'observations qui ont la même valeur pour ces deux variables.

Dans notre exemple de données, pour étudier l'association entre l'eczéma et le sexe:

🕼 Cliquez sur la commande **Tableaux**, dans le groupe des commandes 🖿 Statistiques;

- dans la boîte de dialogue TABLEAUX, sélectionnez la variable "sexe" depuis le menu déroulant appelé "Variable d'Exposition", et la variable "eczema" depuis le menu déroulant appelé "Variable des Résultats";
- Cliquez sur OK.

|                               |   |                                | 14420150 | -     |                  |                                    |
|-------------------------------|---|--------------------------------|----------|-------|------------------|------------------------------------|
|                               |   | Variable des B                 | ésultats |       | Stratifier pa    | r                                  |
| Variable d'Exposition<br>sexe | • |                                |          | -     | T Matched        | Analysis                           |
| Weight                        | • | HEIGHT +<br>62.0 20<br>62.5 57 | 40       |       | Ontion           | al Danas Settings                  |
| Ogtput to Table               | - |                                |          |       | Column<br>Pas de | is per Page<br>Couverture de Ligne |
|                               |   | Setting                        | 25       | Enreg | igtrer<br>ment   | QК                                 |
|                               |   | Enjeve                         | e l      | Ai    | de               | Agnuler                            |

 $\Rightarrow$  Les résultats apparaissent dans la fenêtre de sortie:

| Doubut To     | ursi(pi) | 001243 | Maria   |            |       |       |         |      |      |    |  |  |              |
|---------------|----------|--------|---------|------------|-------|-------|---------|------|------|----|--|--|--------------|
| +<br>Yécéderk | +        | Que    | tier Ho | 3<br>Soire | Querr | Spret | Ingrise | Agri | ndr  |    |  |  |              |
| TABLES        | sexe     | eczem  | a -     |            |       |       |         |      | - 11 | 11 |  |  | 3            |
| 200000        |          |        |         |            |       |       |         |      |      |    |  |  |              |
| Procedur      | e Surva  | me.    |         |            |       |       |         |      |      |    |  |  |              |
| Suite         | FC7      | MA     |         |            |       |       |         |      |      |    |  |  |              |
| Sexe          | Yes      | No     | TOTAL   |            |       |       |         |      |      |    |  |  |              |
| F             | 86       | 601    | 687     |            |       |       |         |      |      |    |  |  |              |
| 962           | 12.5     | 87.5   | 100.0   |            |       |       |         |      |      |    |  |  |              |
|               | 58,5     | 49,6   | 50,6    |            |       |       |         |      |      |    |  |  |              |
| М             | 61       | 610    | 671     |            |       |       |         |      |      |    |  |  |              |
| 56>           | 9,1      | 90,9   | 100,0   |            |       |       |         |      |      |    |  |  |              |
| 56 V          | 41,5     | 50,4   | 49,4    |            |       |       |         |      |      |    |  |  |              |
| TOTAL         | 147      | 1211   | 1358    |            |       |       |         |      |      |    |  |  |              |
| 16>           | 10,8     | 89,2   | 100,0   |            |       |       |         |      |      |    |  |  | - 194<br>194 |
|               | 100,0    | 100,0  | 100,0   |            |       |       |         |      |      |    |  |  |              |
|               |          |        |         |            |       |       |         |      |      |    |  |  |              |

| Table                        | d'Analyse U | nique          |            |       | <u>^</u> |
|------------------------------|-------------|----------------|------------|-------|----------|
|                              | Point       | 95% Intervalle | de Confia  | nce   |          |
|                              | Estimer     | Inferieur      | Supe       | rieur |          |
| PARAMETRES: Basé sur Odd     | 5           |                |            |       |          |
| Odds Ratio (cross product)   | 1,4309      | 1,0115         | 2,0243     | (T)   |          |
| Odds Ratio (MLE)             | 1,4306      | 1,0121         | 2,0305     | (H)   |          |
|                              |             | 0,9980         | 2,0606     | (2)   |          |
| PARAMETRES: Basé sur Risk    |             |                |            |       |          |
| Risk Ratio (RR)              | 1,3770      | 1,0096         | 1,8781     | (T)   |          |
| Risk Difference (RD%)        | 3,4273      | 0,1326         | 6,7220     | (T)   |          |
| (T=Taylor series: C=Cor      | nfield; M=  | Mid-P: F=Fi    | ther Exac  | :=)   |          |
| TESTS STATISTIQUES           | Chi-quaré   | 1-tailed p     | 2-tailed p |       |          |
| Chi-quarré - non corrigé     | 4,1306      |                | 0,042114   | 3314  |          |
| Chi-quarré - Mantel-Haenszel | 4,1276      |                | 0,042190   | 0966  |          |
| Chi-quarré - corrigé (Yates) | 3,7832      |                | 0,051769   | 7792  |          |
| Mid-p exact                  |             | 0,0212617287   |            |       |          |
| Fisher exact                 | 3           | 0,0256913870   |            |       |          |
|                              |             |                |            |       |          |
|                              |             |                |            |       | 2        |
|                              |             |                |            |       | 2        |

Remarquez que dans la fenêtre d'édition des commandes, TABLES est suivi d'abord par la variable sexe (le facteur "d'exposition"), puis par la variable eczéma (la "maladie"). Ainsi le risque relatif calculé représente le risque d'avoir de l'eczéma chez les filles par rapport aux garçons. Comme la valeur un n'est pas incluse dans l'intervalle de confiance à 95 % du risque relatif (RR=1,38; IC 1,01 – 1,88) et de l'odds ratio (OR=1,43; IC 1,01 – 2,02), l'association entre l'eczéma et le sexe est statistiquement significative. De même, les valeurs p du Chi 2 sont inférieures à 0,05. Donc on peut dire que dans cette étude, les filles ont une probabilité plus élevée que les garçons d'avoir de l'eczéma.

#### **MOYENNES** avec deux variables (ANOVA)

La commande TABLEAUX s'utilise avec les variables qualitatives, avec par exemple des valeurs binaires comme oui/non (comme la variable ECZEMA) ou Masculin et Féminin (comme la variable SEXE). Les variables quantitatives, comme AGE et PM2\_5, nécessitent un autre type d'analyse. La commande **Moyennes** permet de comparer les valeurs d'une variable quantitative entre les groupes définis par les catégories d'une variable qualitative en effectuant une analyse de la variance (ANOVA).

Pour comparer les valeurs des PM2.5 (les concentrations en micro particules dans l'air) entre les enfants qui ont de l'eczéma et ceux qui n'en ont pas:

- 🕼 Cliquez sur la commande **Moyennes**, dans le groupe des commandes 🖿 Statistiques;
- dans la boîte de dialogue MOYENNE, sélectionnez la variable "PM2\_5" depuis le menu déroulant appelé "Moyenne de", et sélectionnez la variable "eczema" depuis le menu déroulant "Tableaux croisés par Valeur de";
- <sup>™</sup> cliquez sur OK.

|                 |   | Cross-tat  | oulate | by Val   | lue of         | Stratifier pa    | r                                  |
|-----------------|---|------------|--------|----------|----------------|------------------|------------------------------------|
| Meags of        |   | 1 martenue |        |          | -              | a                | -                                  |
| PM2_5           | * |            | 1      | 1        |                | -                |                                    |
| Keight          | _ | HEKAT      | 11     | <u> </u> |                |                  |                                    |
|                 | • | 62.0       | 20     | 40       |                |                  |                                    |
|                 |   | 62.5       | 37     | 69       |                | Ontiona          | Pane Settines                      |
| Dytput to Table | - |            |        |          |                | Colume<br>Pas de | is per Page<br>Couverture de Ligne |
|                 |   | 5          | etting | 15       | Enreg<br>Seale | pigurer          | ŌK                                 |
|                 |   | E          | njeve  | r.       | A              | ide              | Agnuler                            |

⇒ Les moyennes apparaissent dans la fenêtre de sortie, avec d'autres statistiques:

| C:\Court_Ep/\001            | 37.htm                                      |                                                        |                                                       |                                     |   |
|-----------------------------|---------------------------------------------|--------------------------------------------------------|-------------------------------------------------------|-------------------------------------|---|
|                             | Dernier Histoire                            | Quvit Signet                                           | ingrimer Agro                                         | ]<br>rdir                           |   |
| Ensemble de do<br>MEANS PM2 | nnées Précédent Biblio<br>5 eczema TABLES=( | thèque de Rénátati<br>(•)                              | -                                                     |                                     | - |
| Procédure Suiv              | ante                                        |                                                        |                                                       |                                     |   |
|                             | Statistiques d                              | lescriptive pour ch                                    | aque valeur de v                                      | uriahle croisée                     |   |
|                             | 0<br>Yes 1<br>No 12                         | bs Total Me<br>47 2732,6000 18<br>11 19842,8000 16     | yenne Variance Ec<br>1,5891 46,5667<br>1,3855 49,2090 | art type<br>6,8240<br>7,0149        |   |
|                             | Minim<br>Yes 5,40<br>No 5,40                | um 25% Media<br>00 12,4000 18,700<br>00 11,4000 14,700 | n 75% Maxim<br>0.24,5000 33,00<br>0.19,5000 70,30     | um Mode<br>00 19,4000<br>00 11,2000 | - |
| 4                           |                                             |                                                        |                                                       |                                     |   |

|   | ANOVA, Un test paramétrique pour l'inégalité des Moyennes de Population                                                         | ŕ |
|---|----------------------------------------------------------------------------------------------------|---|
|   | (Pour données normalement distribuées)                                                                                          |   |
|   | Variation SS df MS Statistique F<br>Entre 636,5706 1 636,5706 13,0113<br>Parmi 66341,6068 1356 48,9245<br>Total 66978,1774 1357 |   |
|   | T Statistique = 3,6071                                                                                                    |   |
|   | Valeur-P = 0,0003                                                                                                    |   |
|   | Bartlett's Test for Inequality of Population Variances                                                                          |   |
|   | Bartlett's chi square= 0,1951 df=1 Valeur p=0,6587                                                                              |   |
|   | Une petite valeur p (ex moins de 0.05 suggère que les variances ne sont pas homogènes et l'ANOVA Peut ne pas être approprier    |   |
|   | Mann-Whitney/Wilcoxon Two-Sample Test (Kruskal-Wallis test for two groups)                                                      |   |
|   | Kruskal-Wallis H (equivalent to Chi square) = 15,5935                                                                           |   |
|   | Dégrées de liberté = 1                                                                                                    |   |
|   | Valeur P = 0,0001                                                                                                    | 5 |
| • |                                                                                                    |   |

La moyenne des concentrations dans l'air des salles de classe des microparticules PM2.5 est de 18,6  $\mu$ g/m<sup>3</sup> pour les enfants avec de l'eczéma, et de 16,4  $\mu$ g/m<sup>3</sup> pour les enfants sans eczéma. Les valeurs p pour les tests ANOVA (test paramétrique) et de Kruskal-Wallis (test non paramétrique) sont très inférieures à 0,05, donc on peut conclure que les différences d'exposition aux PM2.5 sont significatives entre les enfants avec de l'eczéma et sans. Les enfants qui sont plus exposés aux PM2.5 ont une probabilité plus élevée d'avoir de l'eczéma.

Le test de Bartlett nous renseigne sur lequel des deux tests de comparaison utiliser. Si les variances entre les groupes ne sont pas les mêmes (ne sont pas homogènes), il faut utiliser le test non paramétrique (le test de Kruskal-Wallis) plutôt que le test paramétrique (ANOVA). Ici les variances sont statistiquement égales.

#### **REGRESSION LINEAIRE**

La commande REGRESSION LINEAIRE permet de tester l'association entre deux ou plus de deux variables quantitatives. Elle calcule les coefficients de la régression linéaire, et le coefficient de corrélation linéaire entre les variables.

Dans notre exemple de données, pour tester l'association entre le poids et l'âge, et calculer la droite de régression du poids par l'âge (relation linéaire de la forme : poids= $a^*age +b$ ):

- Cliquez sur la commande **Régression Linéaire**, dans le groupe des commandes **E** Statistiques Avancées;
- dans la boîte de dialogue REGRESSER, sélectionnez la variable "Poids" depuis le menu déroulant appelé "Variable des Résultats", et sélectionnez la variable "Age" depuis le menu déroulant appelé "Other Variables";

🔊 cliquez sur OK.

| a de la de la de la de la de la de la de la de la de la de la de la de la de la de la de la de la de la de la d | 1 848 8 247 194         | A Real Property lies       |         |
|----------------------------------------------------------------------------------------------------|-------------------------|----------------------------|---------|
| Variable des <u>B</u> ésultats                                                                                  | Other Variables         | Interaction Terms          |         |
| poids                                                                                                    | •                       | -                          |         |
|                                                                                                    | Créor Fictif            |                            |         |
| Weight                                                                                                    | age                     |                            |         |
| Confidence Limits                                                                                               | -                       |                            |         |
| Oytput to Table                                                                                                 | -                       |                            |         |
| No Intercept                                                                                                    |                         |                            |         |
|                                                                                                    | ( )-Make Dummy Variable | 5                          |         |
|                                                                                                    |                         | E.tiregistrer<br>Seulement | QК      |
|                                                                                                    | Enjever                 | Aide                       | Agnuler |

⇒ Les coefficients de la régression apparaissent dans la fenêtre de sortie, avec d'autres statistiques:

| REGRESS po    | ids = : | age         |          |          |          |               |   |
|---------------|---------|-------------|----------|----------|----------|---------------|---|
| Procédare Sai | ante    |             |          |          |          |               |   |
| Régression Li | inéaire |             |          |          |          |               |   |
| Variable      | Coe     | fficient St | td Error | Test-F   | Valeur-  | P             |   |
| age           |         | (3,440)     | 0,247    | 194,6204 | 0,00000  | 0             |   |
| CONSTANT      | ŝ       | 2,105       | 2,472    | 0,7251   | 0,39446  | 4             |   |
| Correlation ( | Coeffs  | cient: r^2= | 0,13     |          |          |               |   |
| Source        | df      | Somme d     | es Carré | s Moyem  | ne Carré | Statistique-l | F |
| Régression    | 1       | 1           | 1701,24  | 4 11     | 1701,244 | 194,62        | 0 |
| Résiduels     | 1361    | 5           | 1827,99  | 6        | 60,123   |               |   |
| Total         | 1362    | 5           | 3529,24  | 0        |          |               |   |

Le coefficient de corrélation linéaire entre le poids et l'âge est de 0,13, les coefficients a et b de la droite de régression valent respectivement 3,44 et 2,11 (poids=3,44\*age + 2,11).

#### SELECTIONNER, Annuler SELECTION

La commande **Sélectionner** vous permet de sélectionner des observations particulières selon vos critères, pour les analyser. La commande **Annuler Sélection** supprime l'effet de la sélection.

Avec nos données, pour sélectionner seulement les garçons avec de l'eczéma:

🔊 cliquez sur la commande **Select**, dans le groupe des commandes 🖿 Sélectionner/Si;

dans la boîte de dialogue SELECT, dans le champ de saisie appelé "Critères de sélection", écrivez à l'aide des boutons ou au clavier: eczema=(+) AND sexe="M";

Cliquez sur OK.

| Selectionner Les Criteres<br>oczema- (+) AND sexe-"M" |      |        |       |      |           |
|-------------------------------------------------------|------|--------|-------|------|-----------|
| 4                                                     |      |        |       |      |           |
| Variables Disponibles                                 | +    | -1-1   | 1 = < | > 8  | " ( )     |
|                                                       | • ET | OU     | "Yes" | "No" | "Missing" |
| Enection                                              |      | Enregi | strer | 1    | Diec      |
|                                                       | 1    |        |       |      |           |

 $\Rightarrow$  Dans la table de données, 61 enfants sont sélectionnés.

| Précégent                                         | Suivant                   | 2<br>Demier                       | 3<br>Historique                   | Quvir        | 🤣<br>Ajouter au Eavori | er and the second second secon | Maximita |
|---------------------------------------------------|---------------------------|-----------------------------------|-----------------------------------|--------------|------------------------|----------------------------------------------------------------------------------------------------|----------|
| Epi Info                                          |                           |                                   |                                   |              |                        |                                                                                                    |          |
|                                                   |                           |                                   |                                   |              |                        |                                                                                                    |          |
| Bibliothèque de                                   | es Résultats              |                                   |                                   |              |                        |                                                                                                    |          |
| Bibliothèque de<br>Questionnaire                  | n Réndrata<br>Actuelle: ( | C:\Users\David                    | Documents/Boulot                  | Cours EpëlS  | AAC2F.MDB:princi       | pal                                                                                                    |          |
| Bibliothèque de<br>Questionnaire<br>Sélectionner: | ss Résultats<br>Actuelle: | C:\Users\David<br>eczema = (+) A2 | Documents\Boulot<br>ND sexe = "M" | Cours Epi IS | AAC2F.MDB:princi       | pal                                                                                                    |          |

Pour annuler la sélection:

Cliquez sur la commande Annuler Sélection;

🖙 Cliquez sur **OK** dans la boîte de dialogue qui apparaît.

| Stopper d'utiliser l'actu | el critère de sélection |
|---------------------------|-------------------------|
| nopper a admoer racta     | er entere de selection  |
| Enregistrer               | OK                      |
| Jenieniem                 |                         |
| Aide                      | Annuler                 |

# DEFINIR, Annuler DEFINIR

Le commande **Définir** permet de créer de nouvelles variables pour recoder ou combiner des variables existantes. La commande **Annuler Définir** supprime les nouvelles variables.

Pour créer, dans notre table de données, une nouvelle variable appelée "clPM2\_5" :

🕼 cliquez sur la commande **Définir** dans le groupe des commandes 🖿 Variables;

| CHINEK            |             | -           |
|-------------------|-------------|-------------|
| Variable Name     |             |             |
| clPM2_5           |             |             |
| Etendue           |             |             |
| Stangard          |             | ○ Permanent |
| Optional Settings |             |             |
| variable Type     | -           |             |
| Annacodic card    |             |             |
| Prompt            |             |             |
| 4                 |             |             |
|                   | Facediğinet | ок          |
|                   | seumbert    |             |
| Enjever           | Aide        | Ageuler     |

- dans la boîte de dialogue DEFINIR, qui apparaît, dans le champ de saisie appelé "Variable Name", écrivez le nom de la nouvelle variable: clPM2\_5;
- I dans le menu déroulant appelé "Variable Type" sélectionnez le type de la variable créée, ici Numérique.
- Cliquez sur OK.

Pour supprimer la nouvelle variable "clPM2\_5" :

🕼 cliquez sur la commande Annuler définir dans le groupe des commandes 🖿 Variables;

dans la boîte de dialogue ANNULER DEFINIR, qui apparaît, dans le champ de saisie appelé "Nom de la variable", écrivez le nom de la variable à supprimer: clPM2\_5;

| ariable Name |                          |         |
|--------------|--------------------------|---------|
| cIPM2_5      | •                        |         |
|              | Enregistrer<br>Seulement | Ōĸ      |
| Enlever      | Aide                     | Annuler |

Cliquez sur OK.

# RECODER

Le commande **Recoder** permet de recoder une variable existante et de mettre le résultat dans une nouvelle variable.

Pour recoder la variable "PM2\_5" dans la variable "clPM2\_5" :

🔊 cliquez sur la commande **Recoder** dans le groupe des commandes 🖿 Variables;

| rom                       | To                        |                |
|---------------------------|---------------------------|----------------|
| Da                        | tes must be in US form    | et.            |
| Valeur (vide = autre)     | a Valeur (si c'est le c   | Valeur Recodée |
|                           | _                         |                |
|                           |                           |                |
|                           |                           |                |
|                           |                           |                |
|                           |                           |                |
|                           |                           |                |
|                           |                           |                |
|                           |                           |                |
| Bemper Les<br>Intervalles | Larepigtrer<br>Souliement | <u>Ok</u>      |

dans la boîte de dialogue RECODER, en haut dans le champ de saisie "From" (De), écrivez le nom de la variable à recoder PM2\_5 et dans le champ "To" (à), mettez le nom de la nouvelle variable clPM2\_5;

| rom                       | To                      |                |
|---------------------------|-------------------------|----------------|
| PM2_5                     | •   CIPM2_5             |                |
| Da                        | tes must be in US form  | st             |
| Valeur (vide = autre)     | a Valeur (si c'est le c | Valeur Recodée |
| LOVALUE                   | 15                      |                |
| 15                        | HIVALUE                 |                |
|                           |                         |                |
| 1                         |                         |                |
| Esemper Les<br>Intercetos | Enropsorer<br>Seulement | Ök             |

- dans les champ de saisie en dessous mettez l'intervalle des valeurs qui vont prendre un nouveau code, la valeur inférieure dans la colonne "Valeur", la valeur supérieure dans la colonne "A la valeur", puis le nouveau code dans la colonne "Valeur Recodée", en appuyant sur la touche Entrée à chaque fois.
- Pour finir, cliquez sur le bouton **OK**.

Vous avez défini ainsi une nouvelle variable en deux classes, qui vaudra 1 pour les valeurs basses de PM2\_5 (entre la plus petite valeur, mot clé LOVALUE et 15), et 2 pour les valeurs élevées (entre 15 et la plus grande valeur, mot clé HIVALUE).

| Précégen                                 | 2                           | <b>↓</b><br>ivant | Remier H       | istorique | Quvrie | Jouter au Eavori | (B)<br>Imprimer | Meximiser |  |
|------------------------------------------|-----------------------------|-------------------|----------------|-----------|--------|------------------|-----------------|-----------|--|
| FREQ clP                                 | 'M2_5                       |                   |                |           |        |                  |                 |           |  |
| Procédure                                | Suivante                    |                   |                |           |        |                  |                 |           |  |
| En avant.                                |                             |                   |                |           |        |                  |                 |           |  |
| clPM2_5                                  | Fréquence                   | Pourcentage       | Pourcentage Cu |           |        |                  |                 |           |  |
| 1                                        | 698                         | 51,1%             | 51,1           | 16        |        |                  |                 |           |  |
| 2                                        | 668                         | 48,9%             | 100,0          | 16        |        |                  |                 |           |  |
| Total                                    | 1366                        | 100,0%            | 100,0          | 16        | -      |                  |                 |           |  |
| 95% C<br>Limit<br>1 48,4% 5<br>2 46,2% 5 | onf<br>15<br>13,8%<br>51,6% |                   |                |           |        |                  |                 |           |  |
|                                          |                             |                   |                |           |        |                  |                 |           |  |

# ATTRIBUER

Le commande **Attribuer** permet d'assigner à une nouvelle variable le résultat d'un calcul arithmétique à partir d'une ou de plusieurs variables existantes.

Pour créer une variable correspondant à l'indice de masse corporelle (bmi en anglais) des enfants, qui correspond au poids en kg divisé par le carré de la taille en cm, après avoir défini, avec la commande DEFINIR (voir page 43), une variable appelée "bmi" :

🔊 cliquez sur la commande Attribuer dans le groupe des commandes 🖿 Variables;

| Assidia Aquigand      |           |     |          |       |      |           |
|-----------------------|-----------|-----|----------|-------|------|-----------|
| bmi                   |           |     |          |       |      |           |
| - Expression          | - T.V.    |     |          |       |      |           |
| poids (taille*taille) |           |     |          |       |      |           |
| 4                     |           |     |          |       |      |           |
| Variables Disponibles |           | + - | 1 1      | = <   | > 8  | "()       |
|                       | -         | ET  | OU       | "Yes" | "No" | "Missing" |
|                       |           | 1   | Enregis  | trer  |      | ж         |
|                       | Eonctions |     | Sections | ent   |      |           |

dans le champ "Assign Variable", sélectionnez depuis la liste déroulante la variable bmi, et dans le champ "=Expression" tapez poids/(taille\*taille), puis cliquez sur le bouton OK;

Vous avez défini ainsi une nouvelle variable qui contiendra le résultat du calcul de l'indice de masse corporelle à partir du poids et de la taille des enfants, dont on peut déterminer la moyenne.

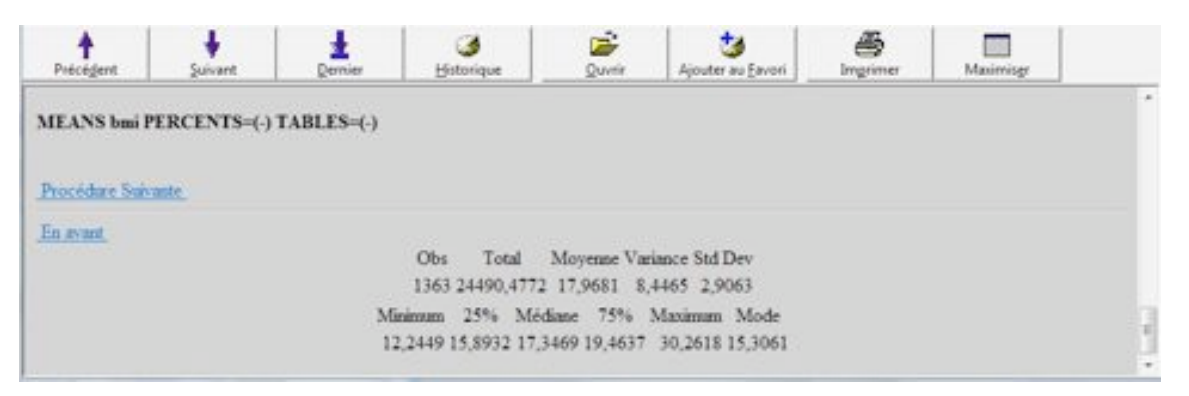

# SI, ATTRIBUER

Le commande **Si**, combinée à la commande **Attribuer**, permet de coder une nouvelle variable suivant le contenu d'une ou de plusieurs variables existantes.

Avec notre table de données, pour créer une variable indiquant si un sujet cumule les symptômes de sifflements et d'eczéma, après avoir défini avec la commande DEFINIR (voir page 43) une variable appelée "symptome" :

🖙 cliquez sur la commande Si dans le groupe des commandes 🖿 Sélectionner/Si;

| # Condition                                                                                           |          |                                      |                                                    |
|----------------------------------------------------------------------------------------------------|----------|--------------------------------------|----------------------------------------------------|
| Variables Disponibles  J  age  crisessiff  dateentrevue  @Czeeni0  identification  PM2_5  poids  sexe | •        | -   *   / (1) <<br>E) OU (1995)<br>E | ,<br>  >   &   "   (   )<br>"No"   "Missing"<br>se |
|                                                                                                    | Enctions | Enregistrer<br>Seulement             | QК                                                 |
|                                                                                                    | Enjever  | Aide                                 | Agnuler                                            |

Dans la boîte de dialogue SI, dans le champ "If Condition", sélectionnez depuis la liste déroulante en dessous "Variables disponibles", la variable Eczema, et à partir du clavier virtuel de droite, cliquez sur les boutons =, "Yes", ET.

| a<br>a                                                                                                    |          |                          | - X                                   |
|----------------------------------------------------------------------------------------------------|----------|--------------------------|---------------------------------------|
| Condition<br>eczema= (+) AND                                                                                      |          |                          |                                       |
| Variables Disponibles<br>eczenta<br>identification<br>Pft2_5<br>polds<br>sexe<br>Efferments<br>symptome<br>tallie |          | ET OU Yes                | < > & " ( )<br>"No" "Missing"<br>Else |
|                                                                                                    | Enctions | Enregigtrer<br>Seutement | <u>Ok</u>                             |
|                                                                                                    | Enjever  | Aide                     | Agauler                               |

Dans le champ "If Condition", sélectionnez depuis la liste déroulante "Variables disponibles", la variable Sifflements, et à partir du clavier virtuel de droite, cliquez sur les boutons =, "Yes".

🖙 Cliquez sur le bouton Then, apparaît alors une liste de commandes sur la gauche;

| ALLOIS BOQUE !                                                                                                    | A second second s |                | 1 1 1             |                                |                               | 1                 |         |          |
|----------------------------------------------------------------------------------------------------|----------------------------------------------------------------------------------------------------|----------------|-------------------|--------------------------------|-------------------------------|-------------------|---------|----------|
| Aseula                                                                                                    | 1                                                                                                    | *              | *                 |                                | Davrie                        | Aposter au Escori | linging | Maximize |
| Commandes d'Analyse                                                                                                    | Epi Info<br>Questionnary<br>Conney de ll                                                                                                    | r Actuelle:    | C:Users/David/D   | ocuments/Boulof<br>Date: 22/11 | Cours Epid5/<br>2010 15:11:20 | AAC2F.MDB:princ   | ipal    |          |
| Suppresenties enongentrements<br>Annules suppression des Enongistrements                                                                                                    | Compile in the                                                                                                    | on a Dimension | 1.140             | 1000 1011                      |                               |                   |         |          |
| Définit<br>Définit le Genape<br>Annaber Définit<br>Antaber                                                                                                    | AND siffements-                                                                                                    | 1+2            |                   |                                |                               |                   |         |          |
| Allicher                                                                                                    | ponibles                                                                                                    |                | -   +   /   =   + | (> & " (                       | 10                            |                   |         |          |
| Selectioner<br>Annules Selection<br>Sil                                                                                                    |                                                                                                    |                | 1 00 115          | Dise 1985                      |                               |                   |         |          |
| Annuler Tri<br>Statistiques                                                                                                    |                                                                                                    |                |                   |                                |                               |                   |         |          |
| Error<br>Fréquences<br>Tableaux<br>Conespondie                                                                                                    |                                                                                                    |                |                   |                                |                               |                   |         |          |
| Mopennes<br>Résumer<br>Graphique                                                                                                    |                                                                                                    | (onclives      | Linepigner        |                                |                               |                   |         |          |
| Carle<br>E Statistiques Avancels                                                                                                    |                                                                                                    | Enjever        | Bite              | Agnuler                        | ette C                        | ommande           |         |          |
| Régression Linduire<br>Réglession Logistique<br>Kaplan Mérics Survival<br>Con Proportional Hazards<br>Prégnances d'Echardillon Complexe<br>Tablecou d'Echardillon Complexe<br>Manuel d'Echardillon Complexe | DEFISE Sympto                                                                                                    | NUTRIAL PURCH  |                   | ** ********                    | - Non-Course                  | ipal              |         |          |
| Fréquences d'Echantilion Complexe<br>Tableaux d'Echantilion Complexe<br>Montes d'Antilion Complexe<br>Asile                                                                                                 |                                                                                                    |                |                   |                                |                               |                   |         |          |

🖙 choisissez la commande Attribuer ;

| Assign Variable                                                                                                 |          |                                      |               |                          |
|----------------------------------------------------------------------------------------------------|----------|--------------------------------------|---------------|--------------------------|
| Symptome                                                                                                    |          |                                      |               |                          |
| - Expression                                                                                                    |          |                                      |               |                          |
| (+)                                                                                                    |          |                                      |               |                          |
| 4                                                                                                    |          |                                      |               |                          |
| No. of the second second second second second second second second second second second second second second se |          |                                      |               |                          |
| Variables Disposibles                                                                                           | •        |                                      | < > 8         | -1(1)                    |
| Variables Disposibles                                                                                           | <u> </u> | -   *   /   =   •<br>T   OU   _ Yes* | < > &         | "   (   )<br>  "Missing" |
| Variables Disponibles                                                                                           | enctions | - *   /   =   •<br>T   OU   • Yes*   | < > 8<br>"No" | "   (   )<br>  "Missing" |

dans le champ "Assign Variable", sélectionnez depuis la liste déroulante la variable Symptome, et à partir du clavier virtuel de droite, cliquez sur le bouton "Yes", puis cliquez sur le bouton Add (ajouter en anglais);

dans la boîte de dialogue SI qui réapparaît, cliquez sur le bouton Else (autrement en anglais), puis dans la liste des commandes qui ressurgit, choisissez la commande Attribuer, et comme précédemment attribuer la valeur "No" à la variable symptome ;

| Condition                                |         |           |          |            |     |                    |
|------------------------------------------|---------|-----------|----------|------------|-----|--------------------|
| <pre>eczema= (+) AND simements= (+</pre> | )       |           |          |            |     |                    |
| Variables Disponibles                    | •       | + .<br>ET | • /      | "Yes"      | > & | " ( )<br>"Missing" |
| Ites                                     |         |           |          | E          |     |                    |
| ASSIGN symptome= (+)                     |         | ASS       | iiGN sym | ptome+ (-) |     |                    |
| E                                        | nctions | 1_        | Enrege   | purer      |     | <u>OK</u>          |
|                                          | alover  | 1         | Aid      | .          | An  | nuter              |

Pour finir, cliquez sur le bouton **OK** dans la boîte de dialogue SI.

Vous avez défini ainsi une nouvelle variable "symptome" qui vaudra "Yes" (oui) pour les sujets qui auront déclaré de l'eczéma et des sifflements, ou "No" (non) autrement.

| Précédent                               | Suiv                    | ant         | ternier Histo   | 3<br>srique | Quvrir | 3<br>Ajouter au Eavori | Imgrimer | Maximisgr |   |
|-----------------------------------------|-------------------------|-------------|-----------------|-------------|--------|------------------------|----------|-----------|---|
| FREQ sym                                | ptome                   |             |                 |             |        |                        |          |           | * |
| Procédare                               | Suivante.               |             |                 |             |        |                        |          |           |   |
| En avant                                |                         |             |                 |             |        |                        |          |           |   |
| symptome                                | Fréquence               | Pourcentage | Pourcentage Cum | 6           |        |                        |          |           |   |
| Yes                                     | 27                      | 2,0%        | 2,0%            |             |        |                        |          |           |   |
| No                                      | 1339                    | 98,0%       | 100,0%          |             |        |                        |          |           |   |
| Total                                   | 1366                    | 100,0%      | 100,0%          | _           |        |                        |          |           |   |
| <b>95% Coal</b><br>Yes 1,3%<br>No 97,1% | Limits<br>2,9%<br>98,7% |             |                 |             |        |                        |          |           |   |